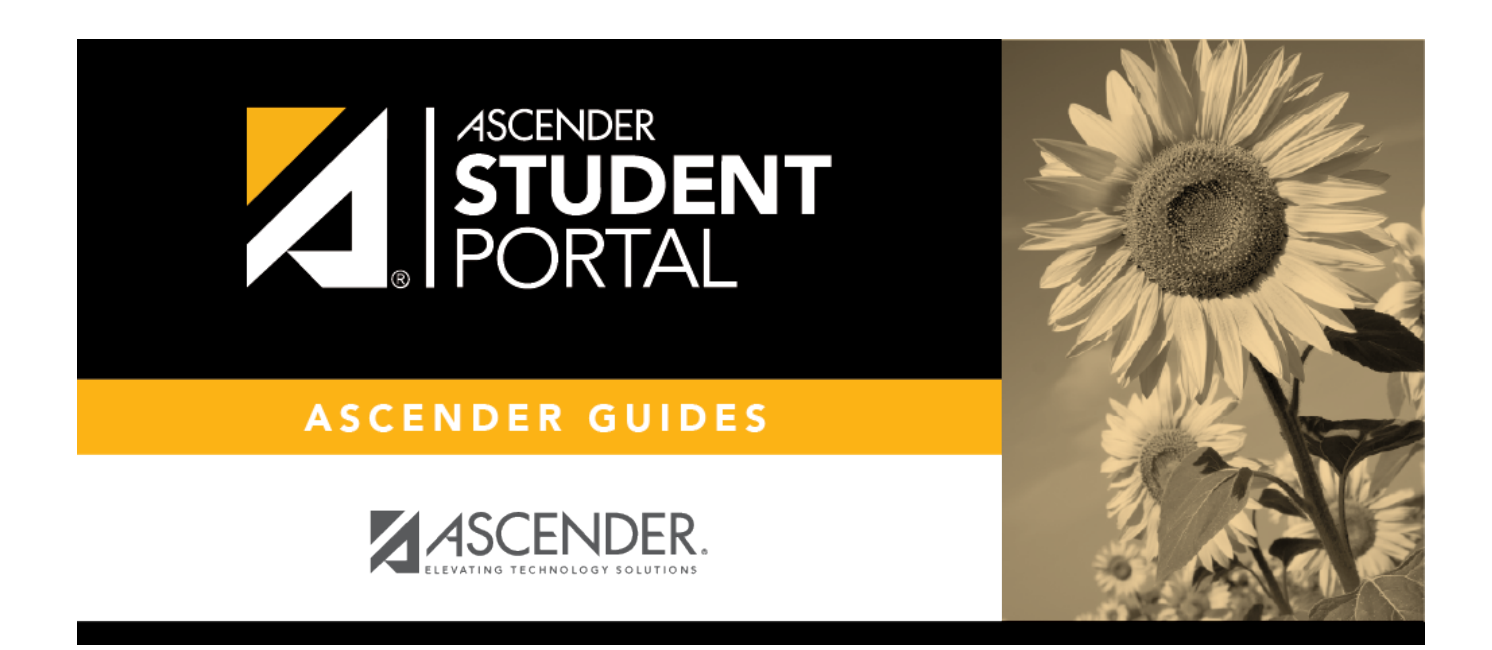

### **Submit Course Requests - Confirmation**

i

SP

#### **Table of Contents**

| Submit Course Requests - Confirmation       | 1 |
|---------------------------------------------|---|
| Enviar solicitudes de cursos - Confirmación | 2 |

SP

SP

## **Submit Course Requests - Confirmation**

The Confirmation page allows you to view and print your submitted course requests.

Once you have submitted your course requests, you will no longer be able to make changes. If you would like to add or remove any courses, you will need to meet with a counselor.

At any time, you can log on to the Student Course Requests application to view and print this information.

|                                                                                      |                                                                                                    |                       |                                                                                                    |                | Prin                                                                                                    |
|--------------------------------------------------------------------------------------|----------------------------------------------------------------------------------------------------|-----------------------|----------------------------------------------------------------------------------------------------|----------------|----------------------------------------------------------------------------------------------------|
|                                                                                      |                                                                                                    |                       |                                                                                                    |                |                                                                                                    |
| NA AMORY SAEN                                                                        | ٧Z                                                                                                    |                       |                                                                                                    |                |                                                                                                    |
| t Year:12th Grade                                                                    | e .                                                                                                    |                       |                                                                                                    |                |                                                                                                    |
| 001 SCHOOL PK-                                                                       | -12                                                                                                    |                       |                                                                                                    |                |                                                                                                    |
| Team Assigned                                                                        |                                                                                                    |                       |                                                                                                    |                |                                                                                                    |
| will need to n                                                                       | d Courses                                                                                                    | your course req<br>or | uests. Snould y                                                                                                    | ou need to mak | e any changes, you                                                                                                    |
| Number                                                                               | Subject                                                                                                    |                       | Course                                                                                                    |                | Units                                                                                                    |
| 2/42                                                                                 | Language Arts                                                                                                    |                       |                                                                                                    | ai -           | 2                                                                                                    |
| 3612                                                                                 | Language Arts                                                                                                    |                       | AD BROAD JOORI                                                                                                    |                | -                                                                                                    |
| 2011                                                                                 | Mathematics                                                                                                    |                       | ALGEBRA 1                                                                                                    | **             | 2                                                                                                    |
| 2011<br>4410                                                                         | Mathematics<br>Social Studies                                                                                                    |                       | ALGEBRA 1<br>AP PSYCH                                                                                                    | ••             | 2                                                                                                    |
| 2011<br>4410<br>3515                                                                 | Mathematics<br>Social Studies<br>Science                                                                                                    |                       | ALGEBRA 1<br>AP PSYCH<br>AP-ENVIR                                                                                                    | ••             | 2<br>1<br>2<br>2                                                                                                    |
| 2011<br>4410<br>3515<br>0262                                                         | Language Arts   Mathematics   Social Studies   Science   Fine Arts                                                                             |                       | ALGEBRA 1<br>AP PSYCH<br>AP-ENVIR<br>ART 2                                                                                           | ••             | 2<br>2<br>1<br>2<br>2<br>2<br>2                                                                                                    |
| 2011<br>4410<br>3515<br>0262<br>5121                                                 | Language Arts   Mathematics   Social Studies   Science   Fine Arts   P.E./Equivalent                                                           |                       | AD BROAD SOOK<br>ALGEBRA 1<br>AP PSYCH<br>AP-ENVIR<br>ART 2<br>ATHLETICS 2                                                           | ••             | 2<br>2<br>1<br>2<br>2<br>2<br>2<br>2<br>2                                                                                                    |
| 2011<br>4410<br>3515<br>0262<br>5121<br>1111                                         | Language Arts   Mathematics   Social Studies   Science   Fine Arts   P.E./Equivalent   Speech                                                  |                       | ALGEBRA 1<br>AP PSYCH<br>AP-ENVIR<br>ART 2<br>ATHLETICS 2<br>COMM APP                                                                | ••             | 2<br>2<br>1<br>2<br>2<br>2<br>2<br>2<br>2<br>1<br>1                                                                                                    |
| 3612   2011   4410   3515   0262   5121   1111   5315                                | Language Arts   Mathematics   Social Studies   Science   Fine Arts   P.E./Equivalent   Speech   Health                                         |                       | ALGEBRA 1<br>AP PSYCH<br>AP-ENVIR<br>ART 2<br>ATHLETICS 2<br>COMM APP<br>HEALTH ED                                                   | ••             | 2<br>2<br>1<br>2<br>2<br>2<br>2<br>2<br>1<br>2<br>1<br>2<br>2<br>2<br>2<br>2<br>2<br>2<br>2<br>2                                                                                                    |
| 3612   2011   4410   3515   0262   5121   1111   5315   0695                         | Language Arts   Mathematics   Social Studies   Science   Fine Arts   P.E./Equivalent   Speech   Health   Electives                             |                       | AD BROAD JOOK<br>ALGEBRA 1<br>AP PSYCH<br>AP-ENVIR<br>ART 2<br>ATHLETICS 2<br>COMM APP<br>HEALTH ED<br>HLTH & WELL 6                 | ••             | 2<br>2<br>1<br>2<br>2<br>2<br>2<br>2<br>2<br>1<br>2<br>2<br>1<br>2<br>2<br>2<br>2<br>2<br>2<br>2                                                                                                    |
| 3612   2011   4410   3515   0262   5121   1111   5315   0695   3212                  | Language Arts     Mathematics     Social Studies     Science     Fine Arts     P.E./Equivalent     Speech     Health     Electives     Science |                       | AD BROAD JOOK<br>ALGEBRA 1<br>AP PSYCH<br>AP-ENVIR<br>ART 2<br>ATHLETICS 2<br>COMM APP<br>HEALTH ED<br>HLTH & WELL 6<br>P-AP BIOLOGY | ••             | 2<br>2<br>1<br>2<br>2<br>2<br>2<br>2<br>2<br>1<br>2<br>2<br>2<br>2<br>2<br>2<br>2<br>2<br>2<br>2                                                                                                    |
| 2011<br>4410<br>3515<br>0262<br>5121<br>1111<br>5315<br>0695<br>3212<br>Alternate Co | Language Arts     Mathematics     Social Studies     Science     Fine Arts     P.E./Equivalent     Speech     Health     Electives     Science | IEALTH ED             | ALGEBRA 1<br>AP PSYCH<br>AP-ENVIR<br>ART 2<br>ATHLETICS 2<br>COMM APP<br>HEALTH ED<br>HLTH & WELL 6<br>P-AP BIOLOGY                  |                | 2     1     2     2     2     1     2     2     1     2     2     1     2     2     2     2     2     2     2     2     2     2     2     2     2     2     2     2     2     2     2     2     2     2     2     2     2     2     2     2     2     2     2     2     2     2     2     2     2     2     2     2     2     2     2     2 <td< td=""></td<> |

# Enviar solicitudes de cursos - Confirmación

SP

La página de Confirmación le permite ver e imprimir las solicitudes de cursos que envió.

Una vez que envíe sus solicitudes de cursos, ya no podrá hacer cambios. Si desea añadir o eliminar algún curso, tendrá que reunirse con un consejero.

En cualquier momento puede iniciar sesión en la aplicación Solicitudes de cursos del estudiante para ver e imprimir esta información.

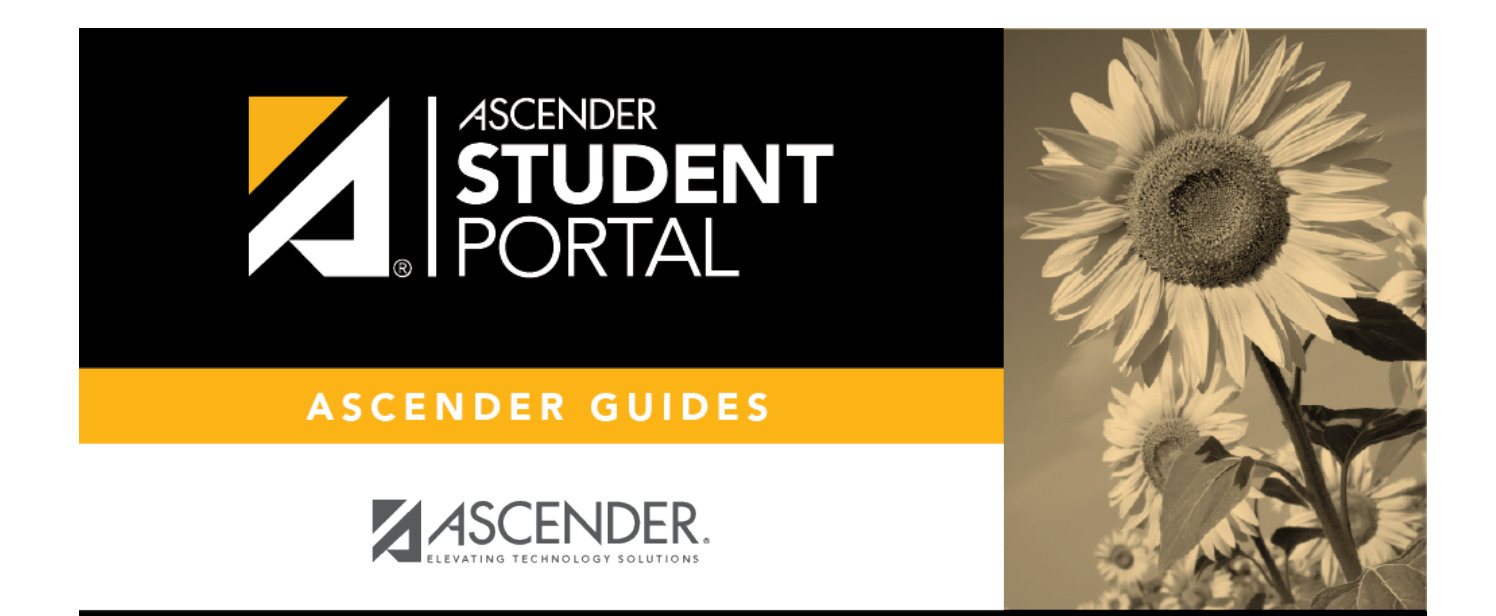

SP

#### **Back Cover**